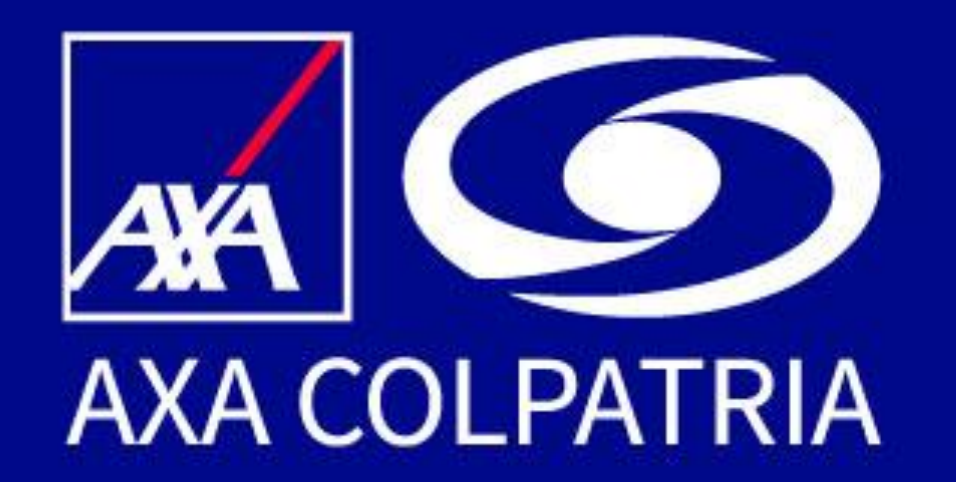

# Acceso a tu cuenta Portal Clientes

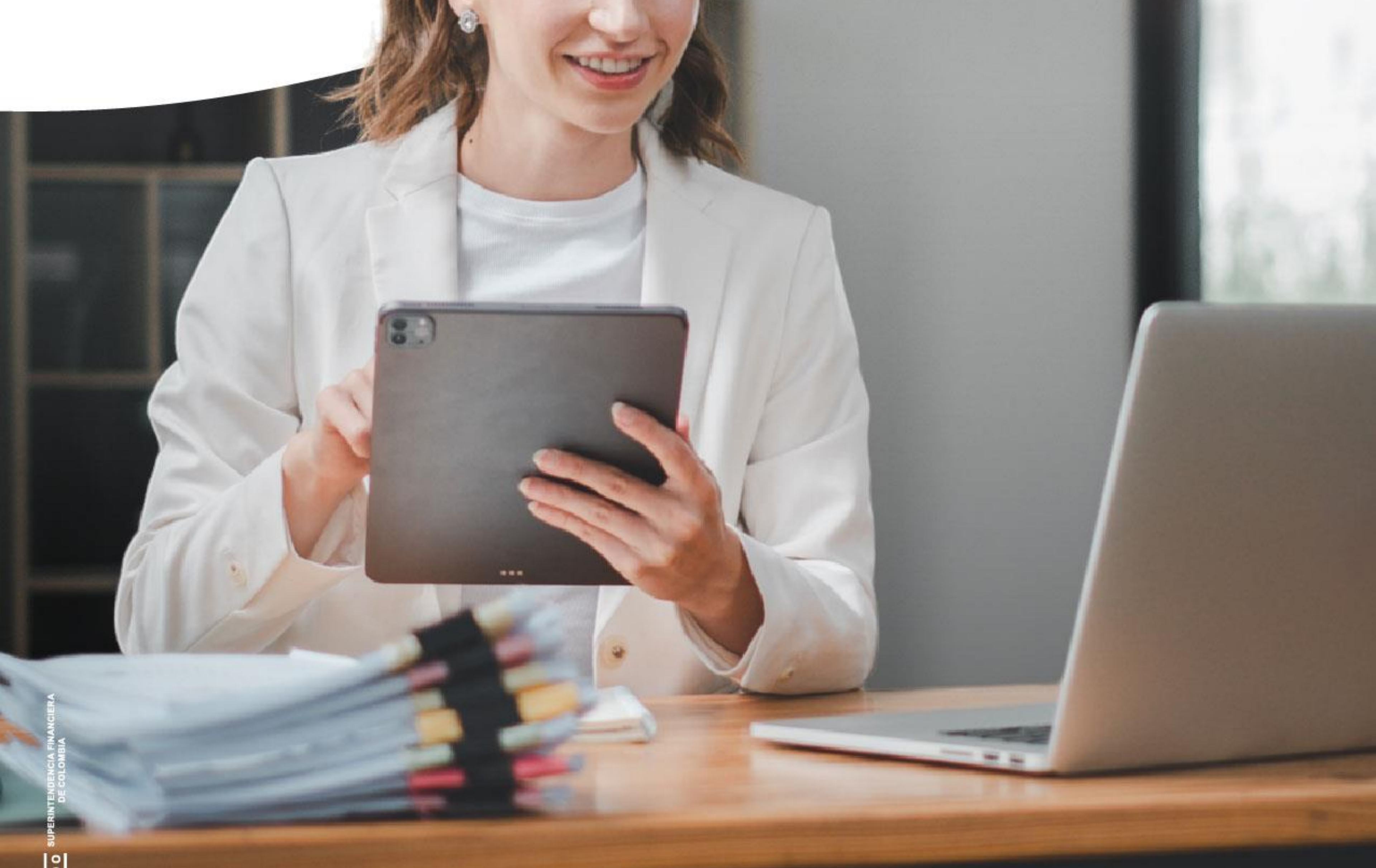

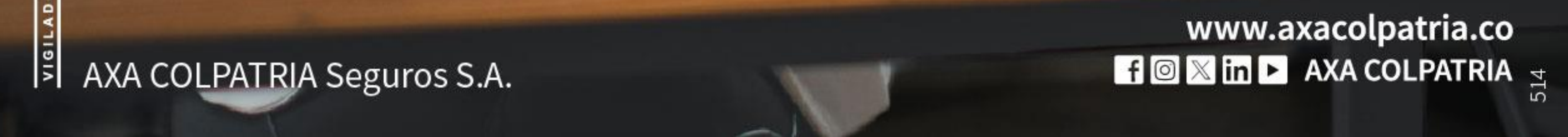

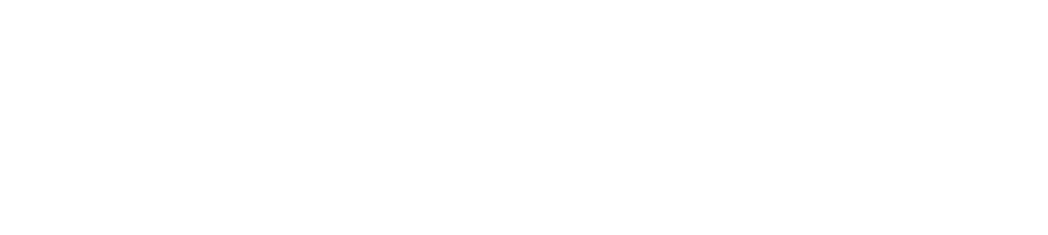

## Acceso a tu cuenta Portal Clientes

Ingresa a nuestra página web: www.axacolpatria.co y **haz clic en acceso a clientes** 

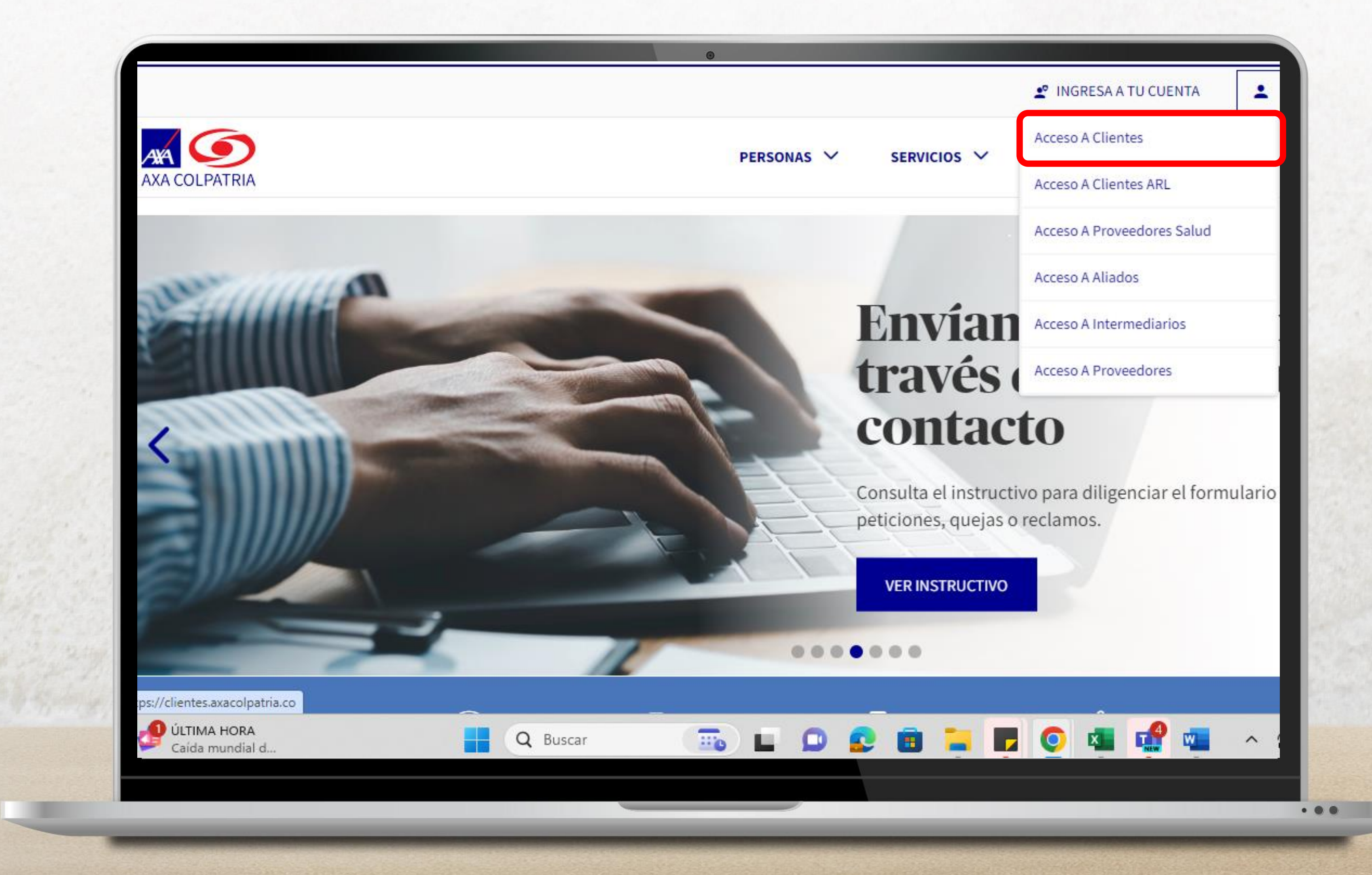

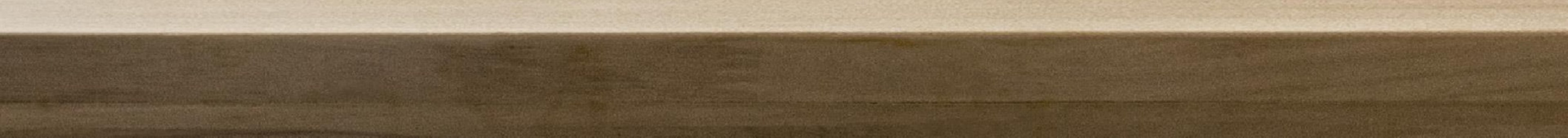

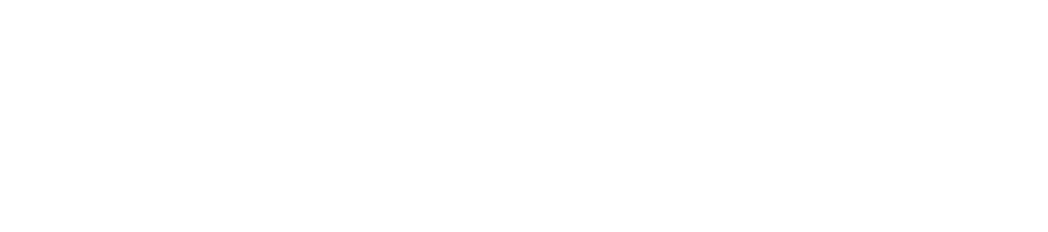

# Si ya creaste tu cuenta, ingresa tu usuario y contraseña.

# Recuerda que tu usuario es el correo electrónico que registraste.

Una vez ingresados los datos selecciona la opción Iniciar Sesión.

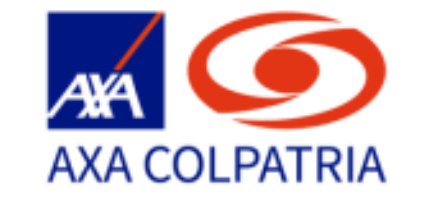

0

### Inicio de Sesión

Ingresa tus datos para iniciar sesión

#### Usuario

tucorreo@dominio.com

### Contraseña

Contraseña

### Olvidé mi contraseña

INICIAR SESIÓN

¿Deseas crear una cuenta? Crear cuenta

¿Necesitas ayuda? Haz clic aquí

. . .

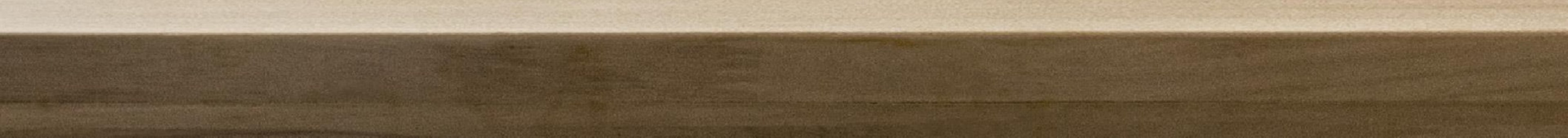

## Si después de realizar el registro es la **primera vez que inicias sesión,** deberás ingresar tu número de celular y seleccionar el botón **Continuar** para recibir tu código de acceso.

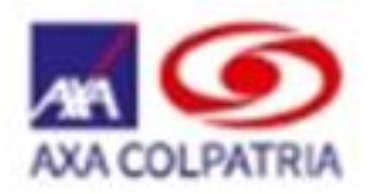

0

### Haz tu cuenta mas segura

Ingresa tu número de celular para recibir el código de verificación y acceder a tu cuenta

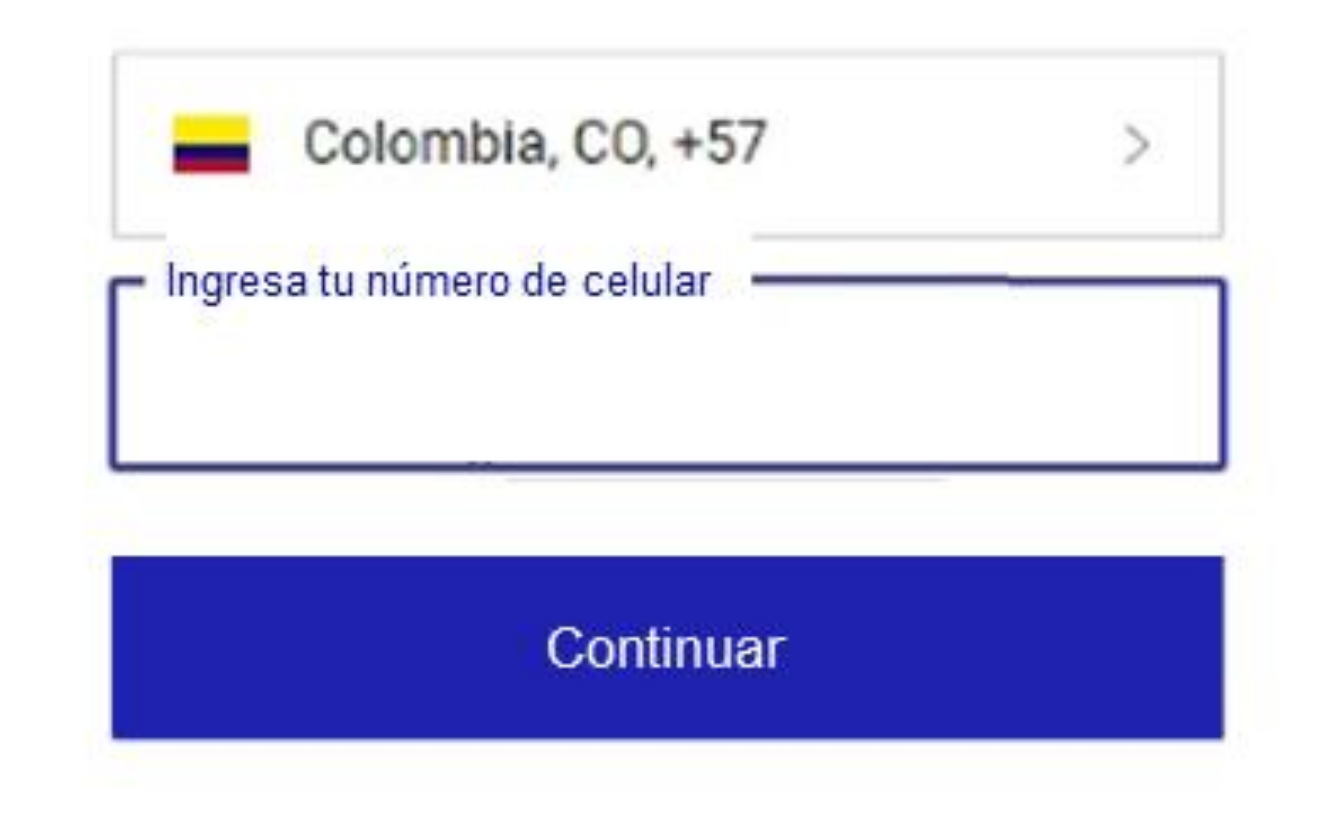

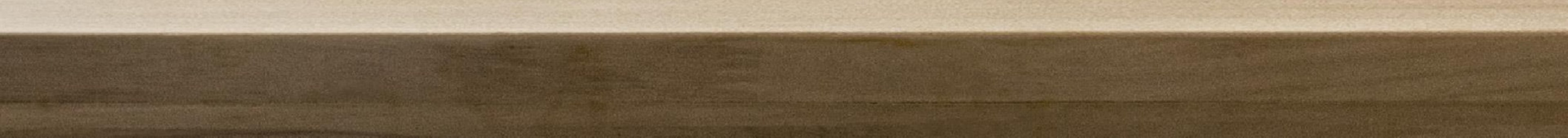

# Ingresa el código recibido por mensaje de texto.

La vigencia del código es de 5 minutos.

En caso de superar este tiempo podrás reenviar el código.

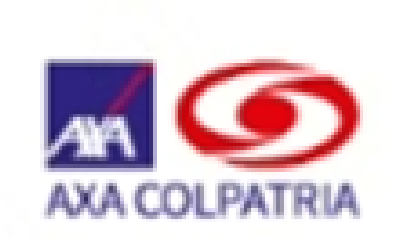

0

### Inicio de Sesión

Ingresa el código que hemos enviado a:

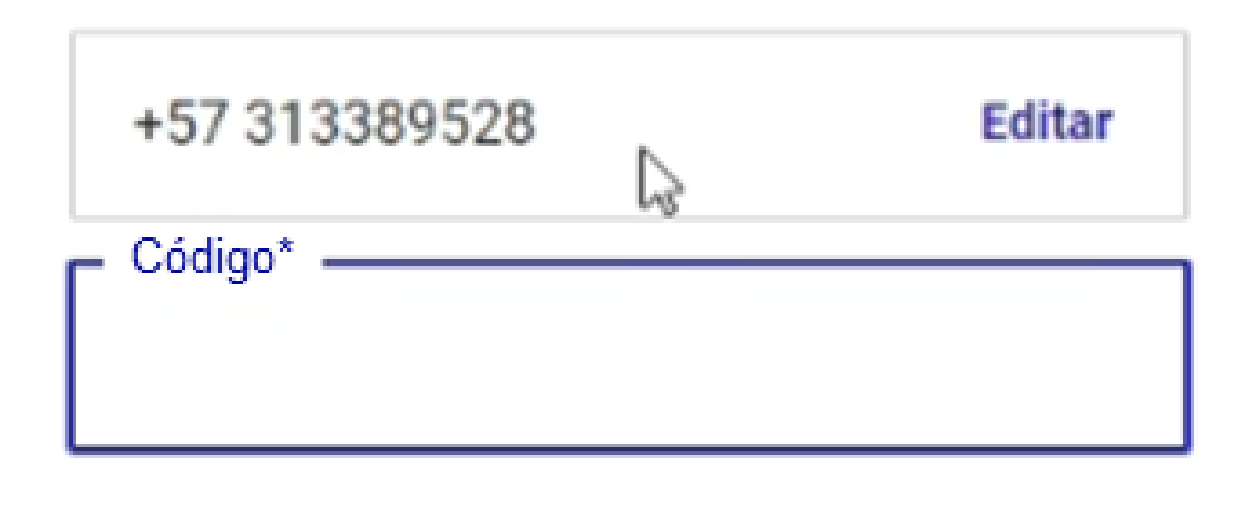

VERIFICAR

¿No recibiste el código? Reenviar código

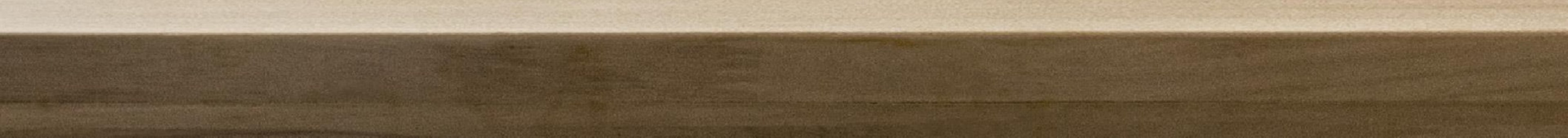

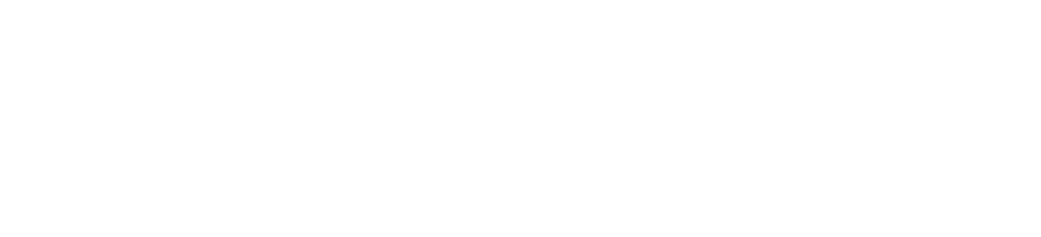

## Si ya habías iniciado sesión después de registrarte, te invitamos a seleccionar el medio por el cual deseas recibir el código de autenticación para acceder al portal.

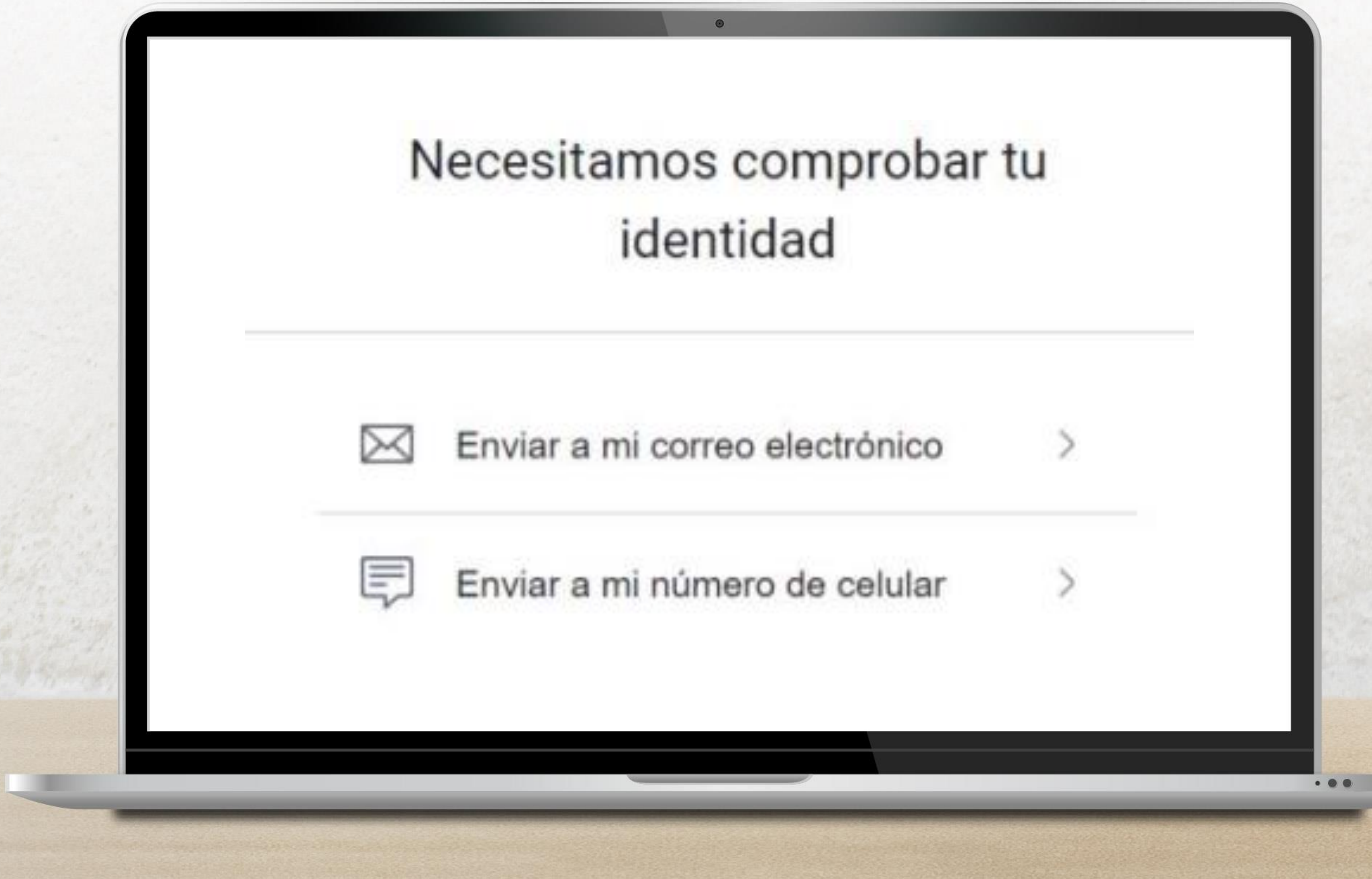

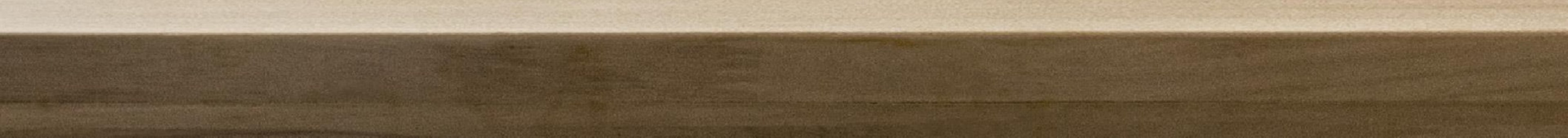

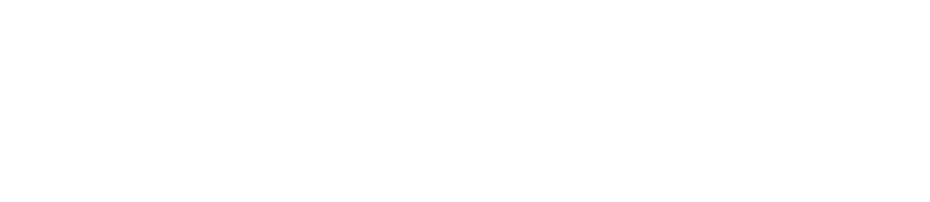

En la pantalla podrás visualizar el número de celular o el correo electrónico al cual se **envió el código de autenticación.** 

En caso de que no hayas recibido el código, podrás solicitar reenviarlo o seleccionar otro medio.

Recuerda que la vigencia del código es de 5 minutos.

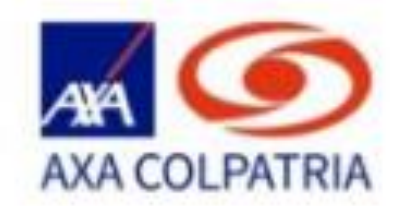

0

### Inicio de Sesión

Introduce el código que hemos enviado a:

LMLo\*\*\*\*@axac\*\*\*\*\*\*\*\*

Introduce el código\*

### VERIFICAR

¿No recibiste el código? Reenviar código

Probar otro método

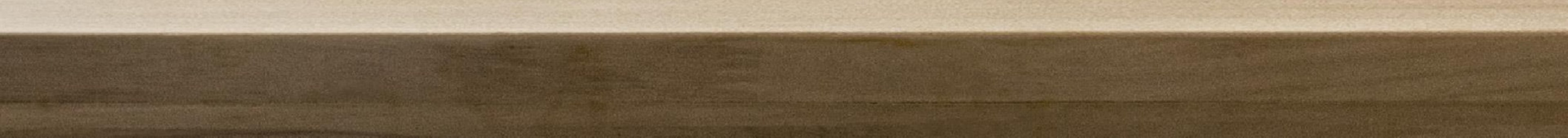

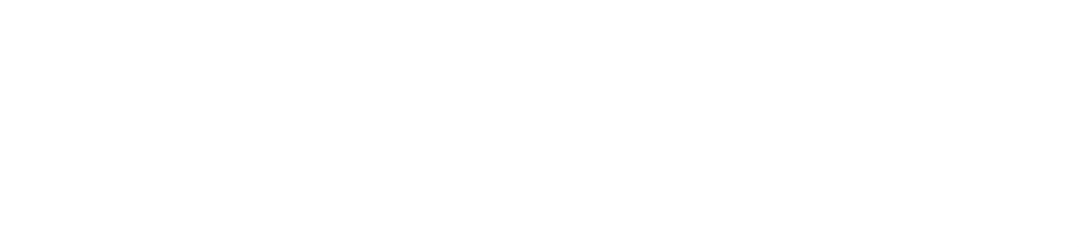

## Una vez ingresado el código correctamente y selecciones la opción **Verificar,** serás direccionado a tu cuenta dentro del Portal de Clientes para que puedas disfrutar de los servicios que tenemos disponibles para ti.

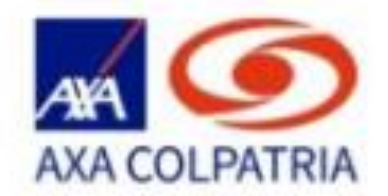

0

### Inicio de Sesión

Introduce el código que hemos enviado a:

LMLo\*\*\*\*@axac\*\*\*\*\*\*\*\*

Introduce el código\*

### VERIFICAR

¿No recibiste el código? Reenviar código

Probar otro método

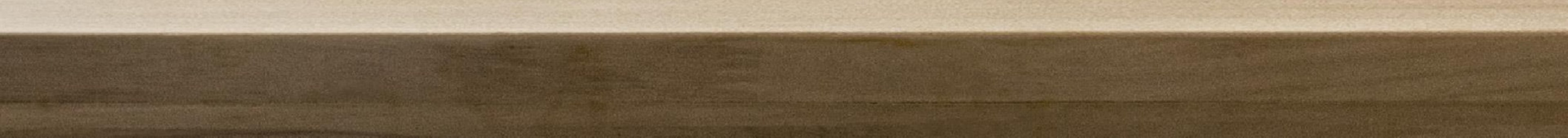

## Mensajes informativos

Este mensaje se genera cuando tu usuario y/o contraseña ingresados están incorrectos.

En caso de no recordar tu contraseña te invitamos a seleccionar en la pantalla principal la opción **Olvidé mi contraseña.** 

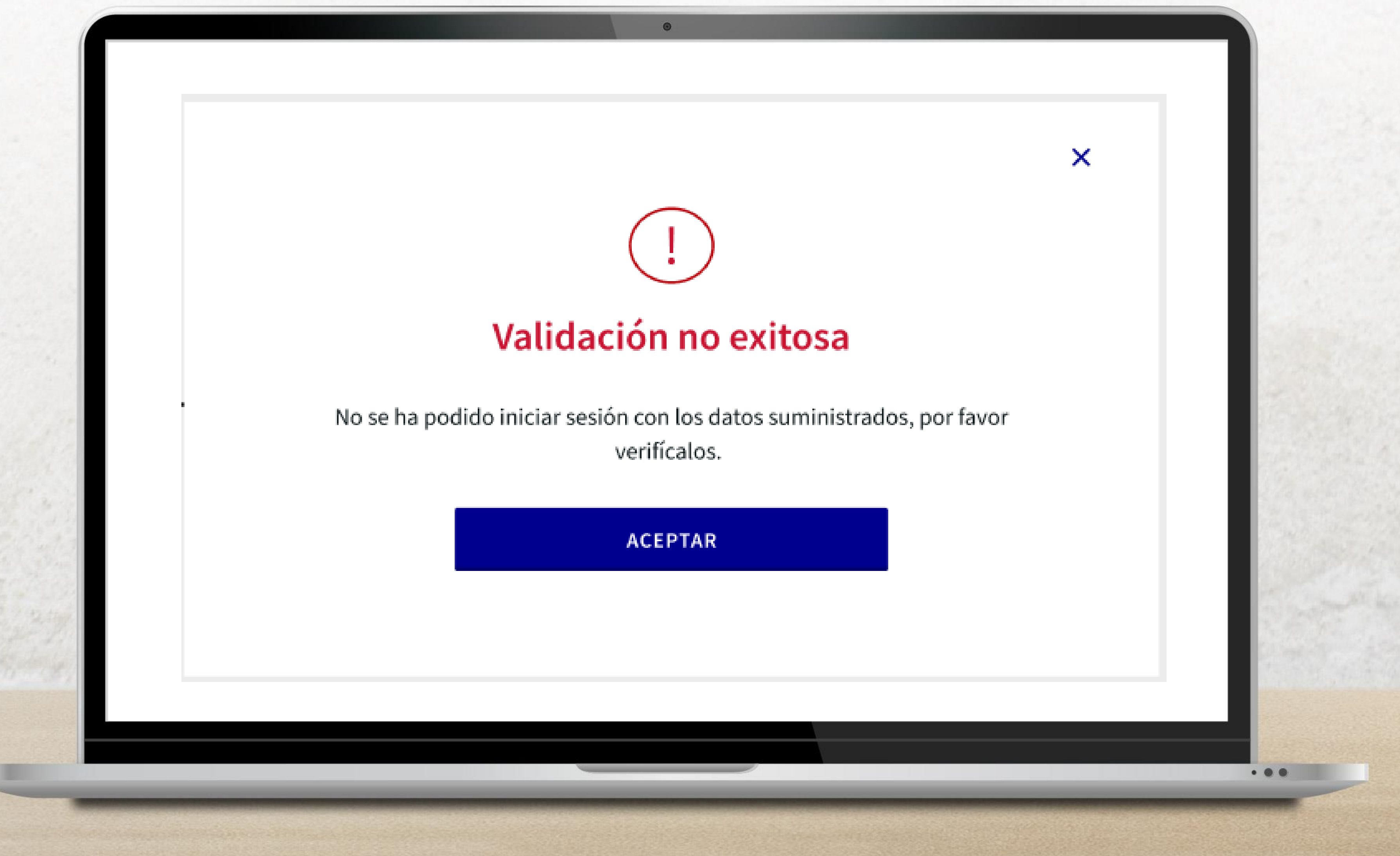

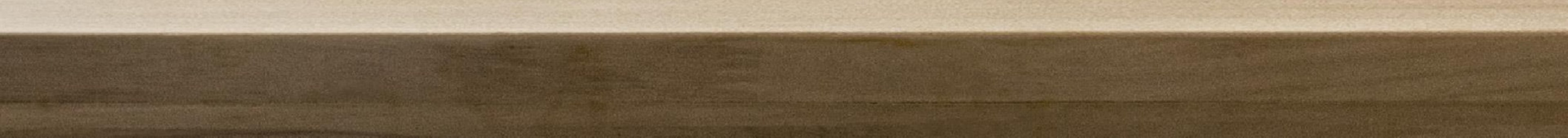

Tu cuenta será bloqueada cuando realizas 3 intentos fallidos de inicio de sesión.

El siguiente mensaje informativo se genera cuando intentes iniciar sesión y tu cuenta se encuentra bloqueada.

En caso de que esto suceda, te invitamos a seleccionar la opción **Cambiar Contraseña** en el mensaje generado.

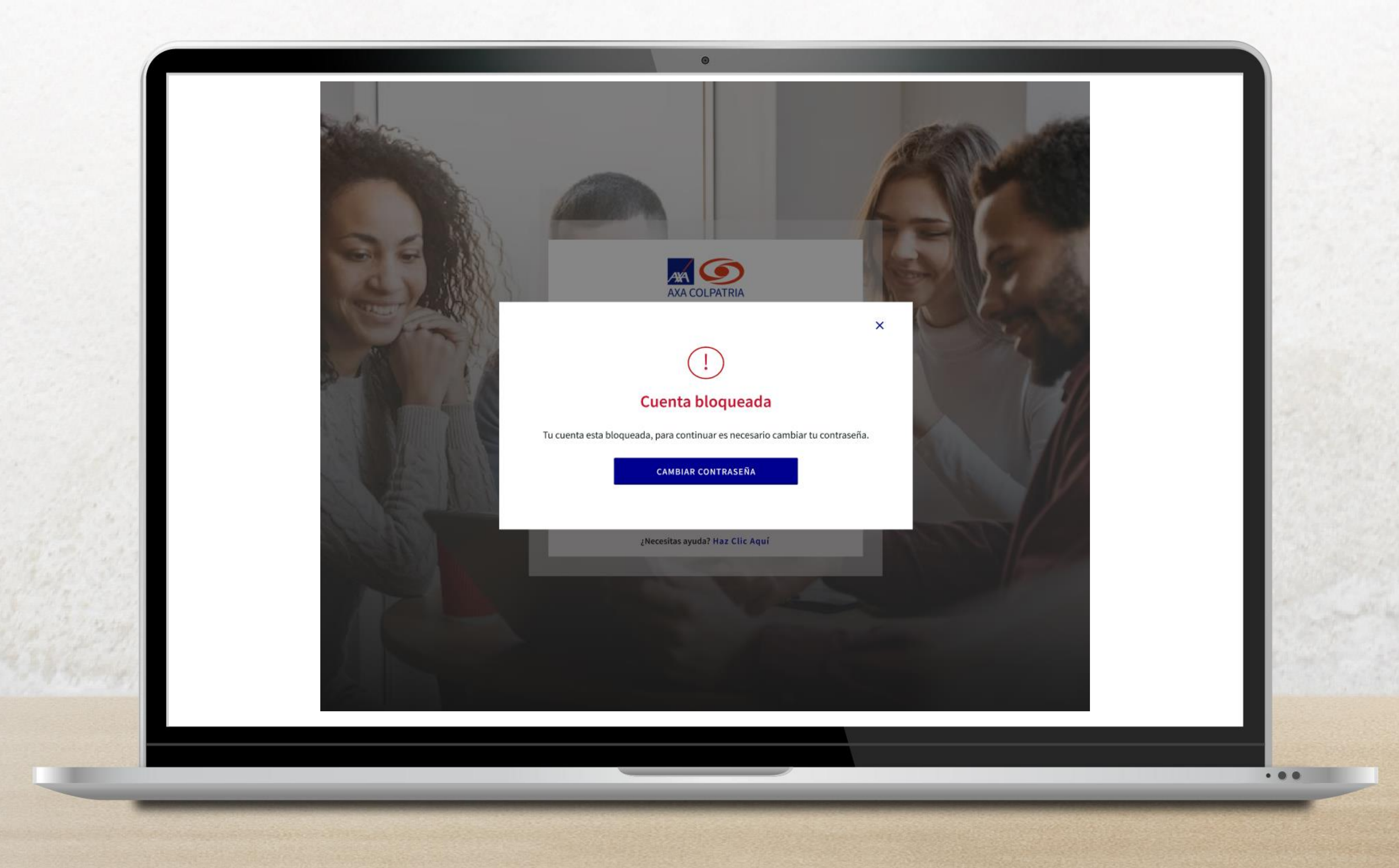

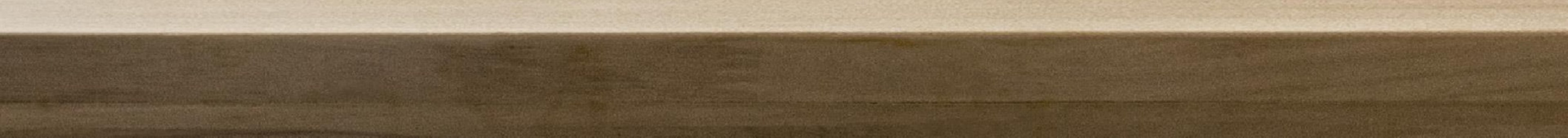

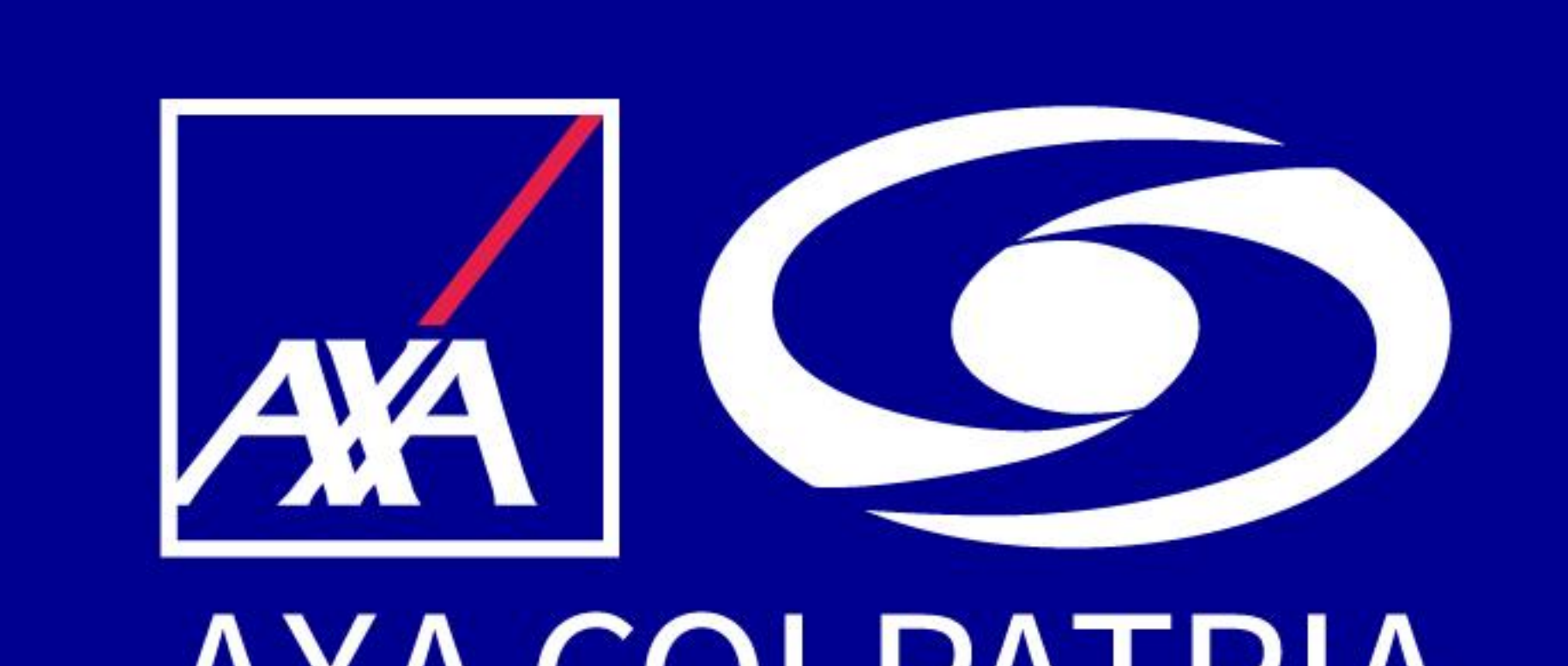

AXA COLPATRIA

### www.axacolpatria.co f <a>Sim</a> AXACOLPATRIA

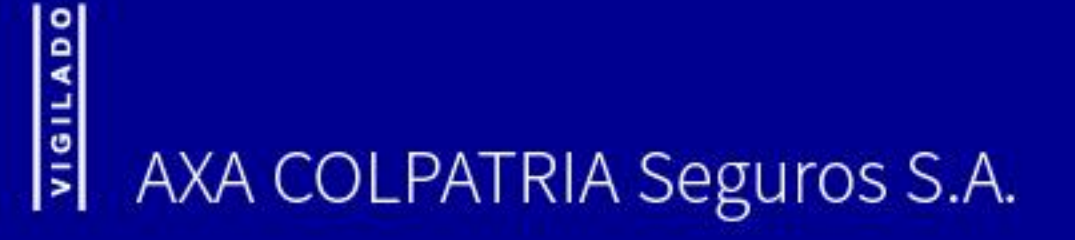